# Econ Quiz – 03/11/10

What's going on in Calumet County?

By Bill Pinkovitz and Colette Hershey

According to the U.S. Census, there were 21,264 primary jobs<sup>1</sup> in Calumet County, Wisconsin in 2009. The Census also reports that 21,605 Calumet County residents were employed in 2009.

A two part question:

1. What percentage of the 21,264 primary jobs in Calumet County were filled by people living outside of the county?

- A. 25%
- B. 50%
- C. 63%
- D. 75%

2. What percentage of the 21,605 employed Calumet County residents worked outside the county?

- A. 25%
- B. 50%
- C. 63%
- D. 75%

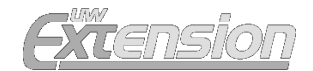

Answer: The answer to both is D) 75%.

According to the U.S. Census, people living outside of Calumet County filled 15,845 of the 21,264 primary jobs in the county in 2009. And, 16,186 of the 21,605 employed Calumet County residents worked outside of the county.

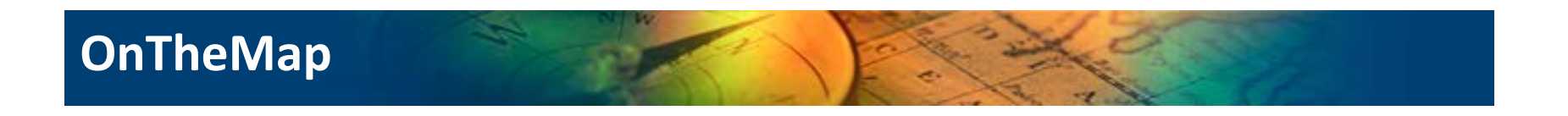

Local Employment Dynamics (LED) is a voluntary partnership between state labor market information agencies and the U.S. Census Bureau to develop new information about local labor market conditions at low cost, with no added respondent burden, and with the same confidentiality protections afforded census and survey data. OnTheMap is a tool co-created by these two entities.

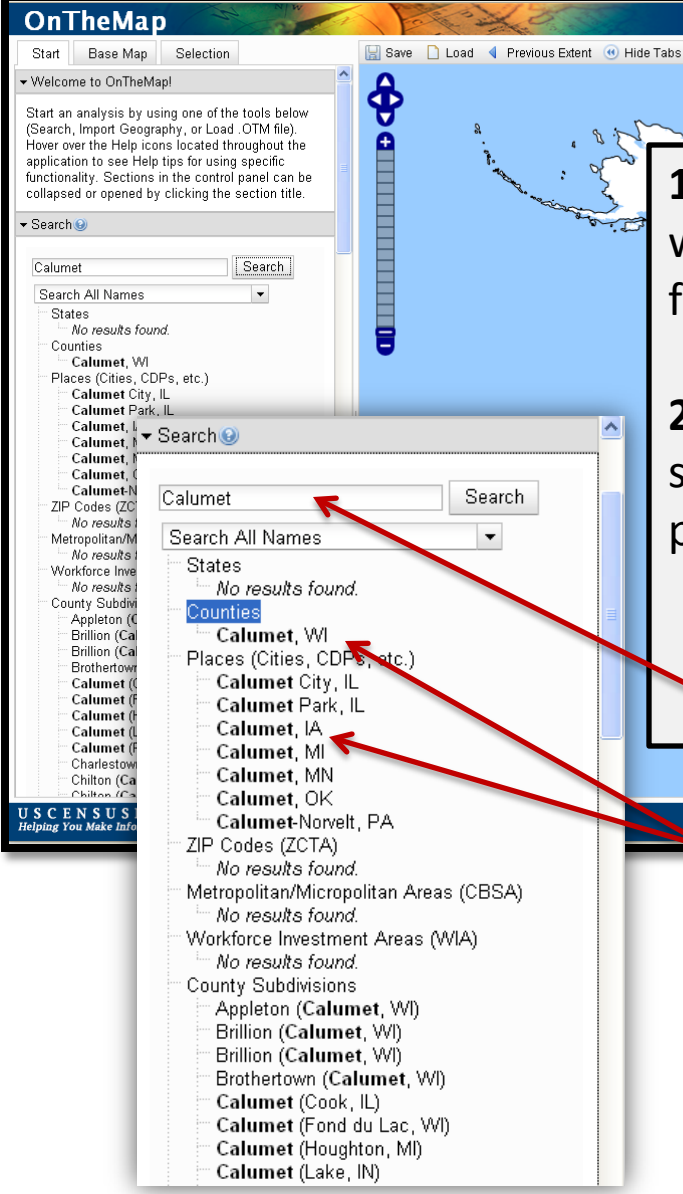

(N) **1.** Start here: <u>http://lehdmap.did.census.gov/</u> First we will find how many of the jobs in Calumet County are filled by people residents of OTHER counties. **2.** On the left side of the screen, scroll down to the search feature. Type your city or county in the space provided and click 'search.' In this case, type 'Calumet'. *Note: typing in the name of the state after the name* of the town confuses the system. Calumet <del>Calumet County. WI</del> 177.53853, 34.88703 Home | <u>Census 2000 | Subjects A to Z | FAQs | Search | Data Tools | Catalog | Quality | Privacy Policy | Policies | Contact |</u> Source: U.S.Census Bureau, Center for Economic Studies | e-mail: <u>ces.local.employment.dynamics@census.g</u> **3**. There may be multiple places with the same name. Pay attention to which state,

LED Home Help and Documentation Reload Text-Only

city, or county you click!

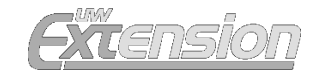

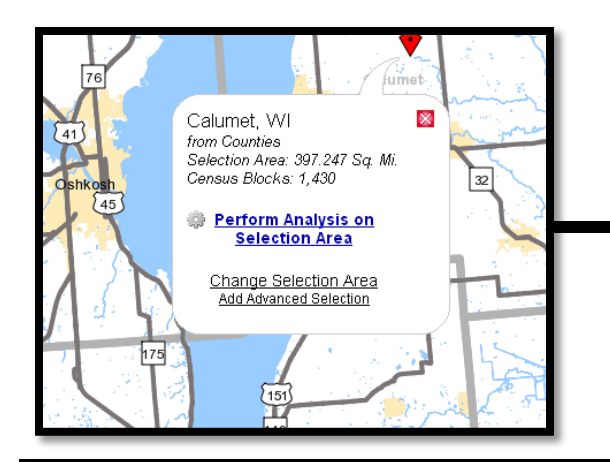

4. Click on the right city. A bubble with your city's name should pop up on a map. Click Perform Analysis on Selected Area.

#### Analysis Settings

Destination Analysis in 2009 by Primary Jobs

| Home/Work Area 😣                                                                              | 🗠 Analysis Type 😣                                                                                                    | 🛆 Year 😡                                                                                                    | 🔨 Job Type 😡                                                                                             | ~   |
|-----------------------------------------------------------------------------------------------|----------------------------------------------------------------------------------------------------|----------------------------------------------------------------------------------------------------|----------------------------------------------------------------------------------------------------|-----|
| Determines whether the<br>selection area is analyzed on<br>where warkers are amplewed         | Determines the type of results that will be generated for the selected area.                                                                                                    | Determines the<br>year(s) of data that<br>will be preserved                                                                                                    | Determines the scope<br>of jobs that will be                                                             |     |
| where workers are employed<br>("Work") or where workers live<br>("Home").<br>O Home<br>O Work | Area Profile<br>Labor Market Segment:<br>All Workers •<br>Area Comparison<br>Areas to Compare:<br>Places (Cities, CDPs, etc.) •<br>Labor Market Segment:<br>All Workers •<br>Distance/Direction | <ul> <li>will be processed<br/>in the analysis.</li> <li>✓ 2009</li> <li>2008</li> <li>2007</li> <li>2006</li> <li>2005</li> <li>2004</li> <li>2003</li> <li>2002</li> </ul> | processed in the<br>analysis.<br>All Jobs<br>Primary Jobs<br>All Private Jobs<br>Private Primary<br>Jobs |     |
|                                                                                               | Destination     Destination Type:     Counties     Oldstart     Note: Home/Work choice does not     affect results                                                                              | V                                                                                                    | ~                                                                                                    | ~   |
| 5                                                                                             |                                                                                                    |                                                                                                    |                                                                                                    | 2   |
|                                                                                               |                                                                                                    |                                                                                                    | Cancel 🧚 G                                                                                               | 30! |

**5.** In Analysis Settings, chose your areas of analysis. For this example, we chose Work under Home/Work Area, Destination, **Counties** under Analysis Type, 2009 under Year, and Primary Jobs under Job Type for comparison.

6. Click Go!

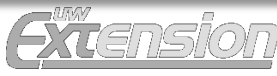

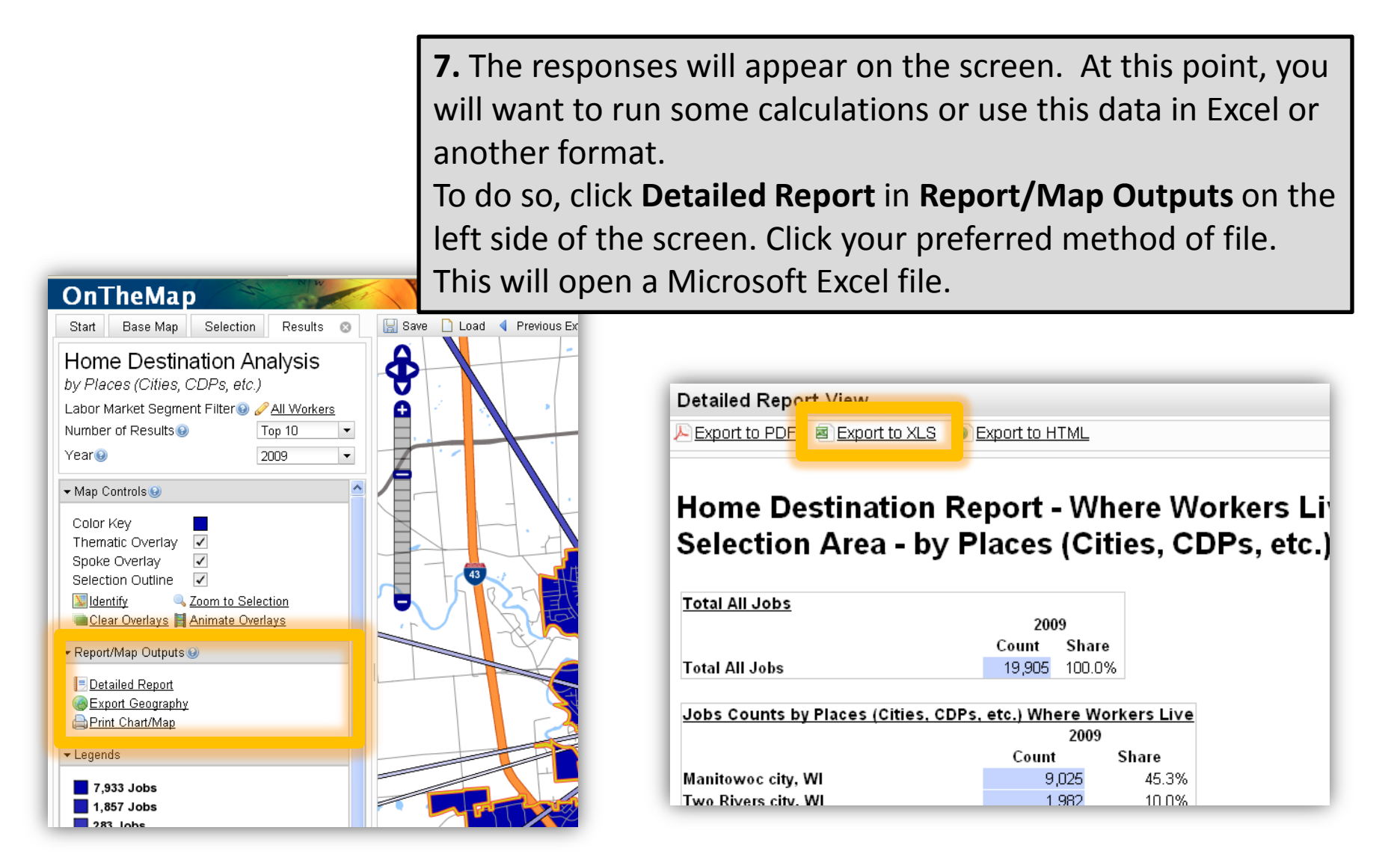

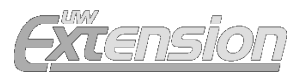

|    | <ul> <li>Format Painter</li> </ul> |      |                |          |                                       |
|----|------------------------------------|------|----------------|----------|---------------------------------------|
| _  | Clipboard 🕞                        |      | Fo             | ont      | Ta I                                  |
|    | B7 🔻                               | 0    | f <sub>x</sub> | 18,000   |                                       |
|    | A                                  |      | В              | С        | D                                     |
| 1  | Home Destinat                      | tior | Repo           | rt - Whe | ere Work                              |
| 2  |                                    |      |                |          | · · · · · · · · · · · · · · · · · · · |
| 3  |                                    |      |                |          |                                       |
| 4  | Total All Private Jo               | bs   |                |          |                                       |
| 5  |                                    |      | 20             | 09       |                                       |
| 6  | 5                                  |      | Count          | Share    |                                       |
| 7  | Total All Private Jobs             |      | 18,000         | 100.0%   |                                       |
| 8  |                                    |      |                |          |                                       |
| 9  | Jobs Counts by Pla                 | aces | (Cities,       | CDPs, ef |                                       |
| 10 |                                    |      | 20             | 09       |                                       |
| 11 |                                    |      | Count          | Share    |                                       |
| 12 | Manitowoc city, WI                 |      | 7,933          | 44.1%    |                                       |
| 13 | Two Rivers city, WI                |      | 1,857          | 10.3%    |                                       |
| 14 | Sheboygan city, WI                 |      | 283            | 1.6%     |                                       |
| 15 | Green Bay city, WI                 |      | 268            | 1.5%     |                                       |
| 16 | Mishicot village, WI               |      | 190            | 1.1%     | 1                                     |
| 17 | Milwaukee city, WI                 |      | 141            | 0.8%     |                                       |
| 18 | Fond du Lac city, WI               | -    | 131            | 0.7%     |                                       |
| 19 | Appleton city, WI                  |      | 121            | 0.7%     |                                       |
| 20 | Ushkosh city, WI                   |      | 115            | 0.6%     |                                       |
| 21 | Valders village, VVI               |      | 111            | 0.6%     |                                       |
| 22 | All Other Locations                |      | 0,850          | 38.1%    |                                       |
| 23 |                                    |      |                |          |                                       |

# **BEFORE YOU MOVE ON:**

If exporting the data to an Excel Spreadsheet and you'd like to do more calculations, you may have trouble calculating data because it is stored in the spreadsheet as text.

To fix this, highlight all the cells with numbers. A pop-up button with an exclamation point will be off to the right ; right click your mouse and chose "Convert to Number".

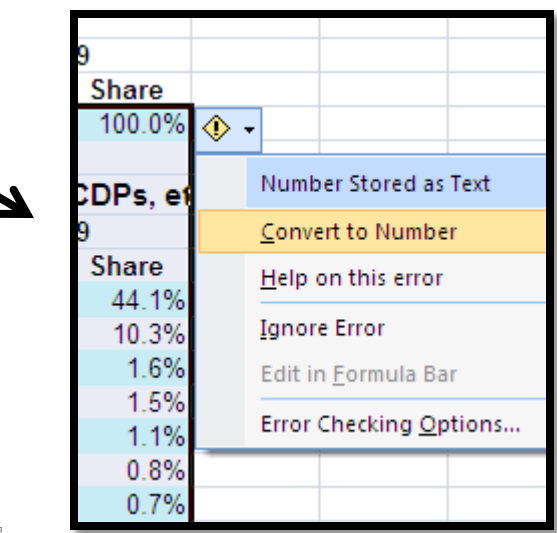

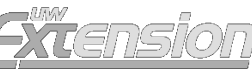

|    | MOD 🗸 💽                | $X \checkmark f_x$ | =SUM(B1  | 3:B22)     |       |
|----|------------------------|--------------------|----------|------------|-------|
|    | A                      | В                  | С        | D          | E     |
| 1  | Home Destinatio        | n Repo             | rt - Whe | ere Wo     | rkers |
| 2  |                        |                    |          |            |       |
| 3  |                        |                    |          |            |       |
| 4  | Total Primary Jobs     |                    |          |            |       |
| 5  | -                      | 20                 | 09       |            |       |
| 6  |                        | Count              | Share    |            |       |
| 7  | Total Primary Jobs     | 21,264             | 100.00%  |            |       |
| 8  |                        |                    |          |            |       |
| 9  | Jobs Counts by Coun    | ties Wher          | e Workei |            |       |
| 10 |                        | 20                 | 09       |            |       |
| 11 |                        | Count              | Share    |            |       |
| 12 | Calumet County, WI     | 5,419              | 25.50%   |            |       |
| 13 | Outagamie County, WI   | 5,191              | 24.40%   |            |       |
| 14 | Winnebago County, WI   | 2,871              | 13.50%   |            |       |
| 15 | Manitowoc County, WI   | 1,246              | 5.90%    |            |       |
| 16 | Brown County, WI       | 1,238              | 5.80%    |            |       |
| 17 | Fond du Lac County, WI | 607                | 2.90%    |            |       |
| 18 | Waupaca County, WI     | 564                | 2.70%    |            |       |
| 19 | Milwaukee County, WI   | 474                | 2.20%    |            |       |
| 20 | Sheboygan County, WI   | 372                | 1.70%    |            |       |
| 21 | Dane County, WI        | 347                | 1.60%    |            |       |
| 22 | All Other Locations    | 2,935              | 13.80%   |            |       |
| 23 |                        |                    |          |            |       |
| 24 |                        | =SUM(B13           | :B22)    |            |       |
| 25 |                        |                    | Dane     | County, w  | /1    |
| 26 |                        |                    | All Ot   | her Locati | ons   |
|    |                        |                    |          |            |       |

8. You now have a spreadsheet with the data on where workers live who are employed in the Calumet County. To find the total number of those who work outside the county, find the sum of workers NOT living in Calumet County, as demonstrated to the left.

**9.** Divide the number of workers living outside Calumet County by the total number of workers:

15,854 ÷ 21,264 = .7451

Then, multiply that number by 100 to find the percentage. You'll find that 74.51% of people who work in Calumet County live outside the county!

| All Other Locations | 2,935   | 13.80% |   |                    |          |        |
|---------------------|---------|--------|---|--------------------|----------|--------|
|                     |         |        | _ |                    |          |        |
|                     | 15,845  |        | A | Il Other Locations | 2.935    | 13.80% |
|                     | =B24/B7 |        |   |                    |          |        |
|                     |         |        |   |                    | 15,845   |        |
|                     |         |        |   |                    | 74.51561 |        |
|                     |         |        |   |                    |          |        |

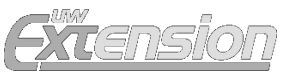

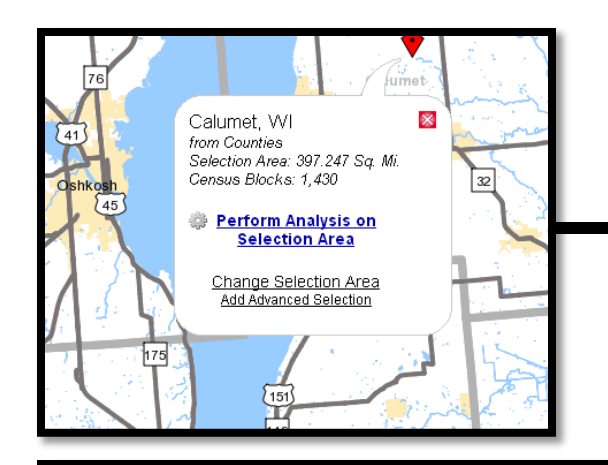

Analysis Settings

**10.** Now we need to find how many Calumet County residents work OUTSIDE the county.

| Analysis octungs                                                                                                    |                                                                                                    |                                                                                                    |                                                                                                    |         |
|----------------------------------------------------------------------------------------------------|----------------------------------------------------------------------------------------------------|----------------------------------------------------------------------------------------------------|----------------------------------------------------------------------------------------------------|---------|
| Destination Analysis in 200<br>Home/Work Area<br>Determines whether the<br>selection area is analyzed on<br>where workers are employed<br>("Work") or where workers live<br>("Home").<br>Home<br>Work | 09 by Primary Jobs<br>Analysis Type<br>Determines the type of results that will be<br>generated for the selected area.<br>Area Profile<br>Labor Market Segment:<br>All Workers ▼<br>Areas to Compare:<br>Places (Cities, CDPs, etc.) ▼<br>Labor Market Segment:<br>All Workers ▼<br>Distance/Direction<br>© Destination<br>Destination Type:<br>Counties ▼<br>Inflow/Outflow<br>Note: Home#Vork choice does not<br>affect results | <ul> <li>Year <ul> <li>Determines the year(s) of data that will be processed in the analysis.</li> <li>2009</li> <li>2008</li> <li>2007</li> <li>2006</li> <li>2005</li> <li>2004</li> <li>2003</li> <li>2002</li> </ul> </li></ul> | <ul> <li>Job Type ()</li> <li>Determines the scope of jobs that will be processed in the analysis.</li> <li>All Jobs</li> <li>Primary Jobs</li> <li>All Private Jobs</li> <li>Private Primary Jobs</li> </ul> |         |
| <                                                                                                    |                                                                                                    |                                                                                                    | Cancel<br><b>G</b>                                                                                                    | ><br>0! |

**11.** In Analysis Settings, chose your areas of analysis. THIS TIME, we chose Home under Home/Work Area, Destination, **Counties** under Analysis Type, 2009 under Year, and Primary Jobs under Job Type for comparison.

12. Click Go!

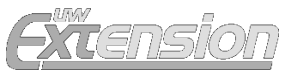

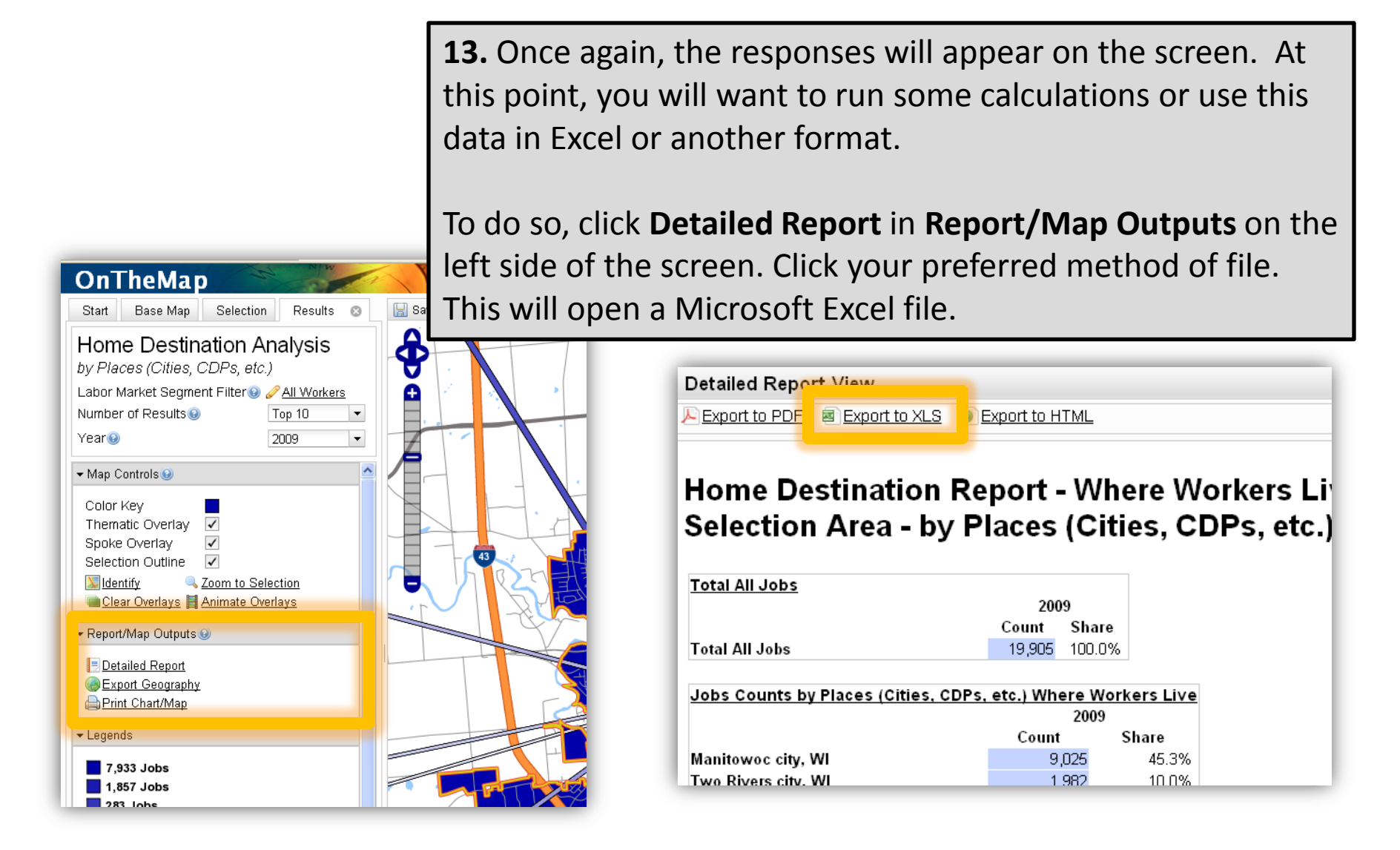

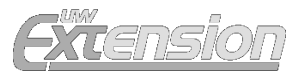

|    | <ul> <li>Format Painter</li> </ul> |      |                |          |                                       |
|----|------------------------------------|------|----------------|----------|---------------------------------------|
| _  | Clipboard 🕞                        |      | Fo             | ont      | Ta I                                  |
|    | B7 🔻                               | 0    | f <sub>x</sub> | 18,000   |                                       |
|    | A                                  |      | В              | С        | D                                     |
| 1  | Home Destinat                      | tior | Repo           | rt - Whe | ere Work                              |
| 2  |                                    |      |                |          | · · · · · · · · · · · · · · · · · · · |
| 3  |                                    |      |                |          |                                       |
| 4  | Total All Private Jo               | bs   |                |          |                                       |
| 5  |                                    |      | 20             | 09       |                                       |
| 6  | 5                                  |      | Count          | Share    |                                       |
| 7  | Total All Private Jobs             |      | 18,000         | 100.0%   |                                       |
| 8  |                                    |      |                |          |                                       |
| 9  | Jobs Counts by Pla                 | aces | (Cities,       | CDPs, ef |                                       |
| 10 |                                    |      | 20             | 09       |                                       |
| 11 |                                    |      | Count          | Share    |                                       |
| 12 | Manitowoc city, WI                 |      | 7,933          | 44.1%    |                                       |
| 13 | Two Rivers city, WI                |      | 1,857          | 10.3%    |                                       |
| 14 | Sheboygan city, WI                 |      | 283            | 1.6%     |                                       |
| 15 | Green Bay city, WI                 |      | 268            | 1.5%     |                                       |
| 16 | Mishicot village, WI               |      | 190            | 1.1%     | 1                                     |
| 17 | Milwaukee city, WI                 |      | 141            | 0.8%     |                                       |
| 18 | Fond du Lac city, WI               | -    | 131            | 0.7%     |                                       |
| 19 | Appleton city, WI                  | _    | 121            | 0.7%     |                                       |
| 20 | Ushkosh city, WI                   |      | 115            | 0.6%     |                                       |
| 21 | Valders village, VVI               |      | 111            | 0.6%     |                                       |
| 22 | All Other Locations                |      | 0,850          | 38.1%    |                                       |
| 23 |                                    |      |                |          |                                       |

# **BEFORE YOU MOVE ON:**

If exporting the data to an Excel Spreadsheet and you'd like to do more calculations, you may have trouble calculating data because it is stored in the spreadsheet as text.

To fix this, highlight all the cells with numbers. A pop-up button with an exclamation point will be off to the right ; right click your mouse and chose "Convert to Number".

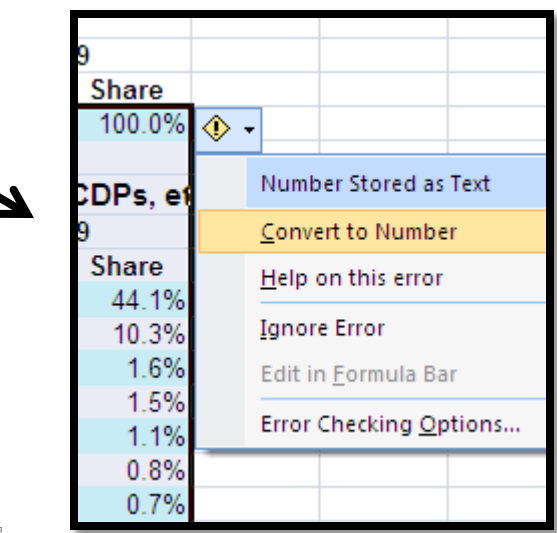

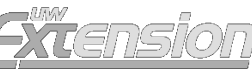

| MOD -                  | X J f      | -SUM/014-022    |
|------------------------|------------|-----------------|
|                        | ∧ v jx     | -30101(B14.B22) |
| A                      | В          | C L             |
| Work Destination       | n Repoi    | rt - Where V    |
|                        |            |                 |
|                        |            |                 |
| Total Primary Jobs     |            |                 |
|                        | 20         | 09              |
|                        | Count      | Share           |
| Total Primary Jobs     | 21,605     | 100.00%         |
|                        |            |                 |
| Jobs Counts by Coun    | ties Wher  | e Workei        |
|                        | 20         | 09              |
|                        | Count      | Share           |
| Outagamie County, WI   | 5,906      | 27.30%          |
| Calumet County, WI     | 5,419      | 25.10%          |
| Winnebago County, WI   | 3,758      | 17.40%          |
| Brown County, WI       | 1,666      | 7.70%           |
| Manitowoc County, WI   | 680        | 3.10%           |
| Milwaukee County, WI   | 676        | 3.10%           |
| Sheboygan County, WI   | 536        | 2.50%           |
| Fond du Lac County, WI | 526        | 2.40%           |
| Dane County, WI        | 469        | 2.20%           |
| Waukesha County, WI    | 368        | 1.70%           |
| All Other Locations    | 1,601      | 7.40%           |
|                        |            | -D00 D40        |
|                        | =50101(814 | .DZZ, B1Z)      |
|                        |            | vvaukesi        |

**14.** You now have a spreadsheet with the data on Calumet County residents and the counties they work in. To find the total number of those who work outside the county, find the sum of all the counties BUT Calumet, as demonstrated to the left.

9. Divide the number of workers living outside Calumet County by the total number of workers:

16,186 ÷ 21,605 = .7491

Then, multiply that number by 100 to find the percentage. You'll find that 74.91% of people who work in Calumet County live outside the county!

| waukesha county, wi | 300         | 1.7070 |                     |          |     |
|---------------------|-------------|--------|---------------------|----------|-----|
| All Other Locations | 1,601       | 7.40%  |                     |          |     |
|                     |             |        |                     |          |     |
|                     | 40.400      |        | waukesha County, wi | 300      |     |
|                     | 16,166      |        | All Other Locations | 1,601    | - 7 |
|                     | =B24/B7     |        |                     |          |     |
|                     | Ī           |        |                     | 16 186   |     |
|                     | 1 1         |        |                     | 10,100   |     |
|                     |             |        |                     | 74.91784 |     |
| UNV                 |             |        |                     |          |     |
| $( \rightarrow )$   | (SNSIO)     |        |                     | <u> </u> |     |
|                     | תכוו ובאנכא |        |                     |          |     |

Congrats! You've figured out the answers to this week's ECON QUIZ.

- 75% of Calumet County residents work OUTSIDE the county
- 75% of the jobs in Calumet County are held by non-residents

#### This is all interesting, but SO WHAT?

This raises a couple of questions:

- 1) What might be causing the disconnect between where the jobs are located and where the people live?
- 2) What opportunities and challenges may occur because 16,186 residents are leaving the county and 15,845 people are traveling to Calumet County each day to work?

Join the debate at <a href="http://fyi.uwex.edu/econquiz/2011/03/10/calcounty/">http://fyi.uwex.edu/econquiz/2011/03/10/calcounty/</a>

#### Broken link? Something wrong with the directions?

These websites often move information around without notifying users. It's possible we have provided a broken link. E-mail <u>Bill Pinkovitz</u> if you come across a broken link.